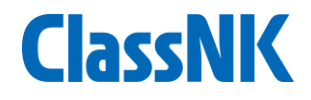

# **EU-MRV Solution - ClassNK MRV Portal**

MRV-Monitoring Reporting Verification Seminar Glyfada Golf Gardens 27<sup>th</sup> April, 2017 ClassNK

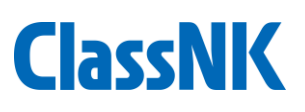

# **ClassNK MRV Portal Main Functions :**

#### **Application/Management**

- Application for assessment / verification
- Registration of applicable ships
- Setting access control

#### **Monitoring Plan**

- Download of MP template
- Input Company/Ship data
- Submission for assessment

#### Monitoring of data

- download on-board data reporting template
- Sending monitoring data & Supporting documents
- Managing/correcting accumulated data
- Setting alert criteria for the missing or abnormal data

- Checking and Aggregating annual data
- Submission for verification

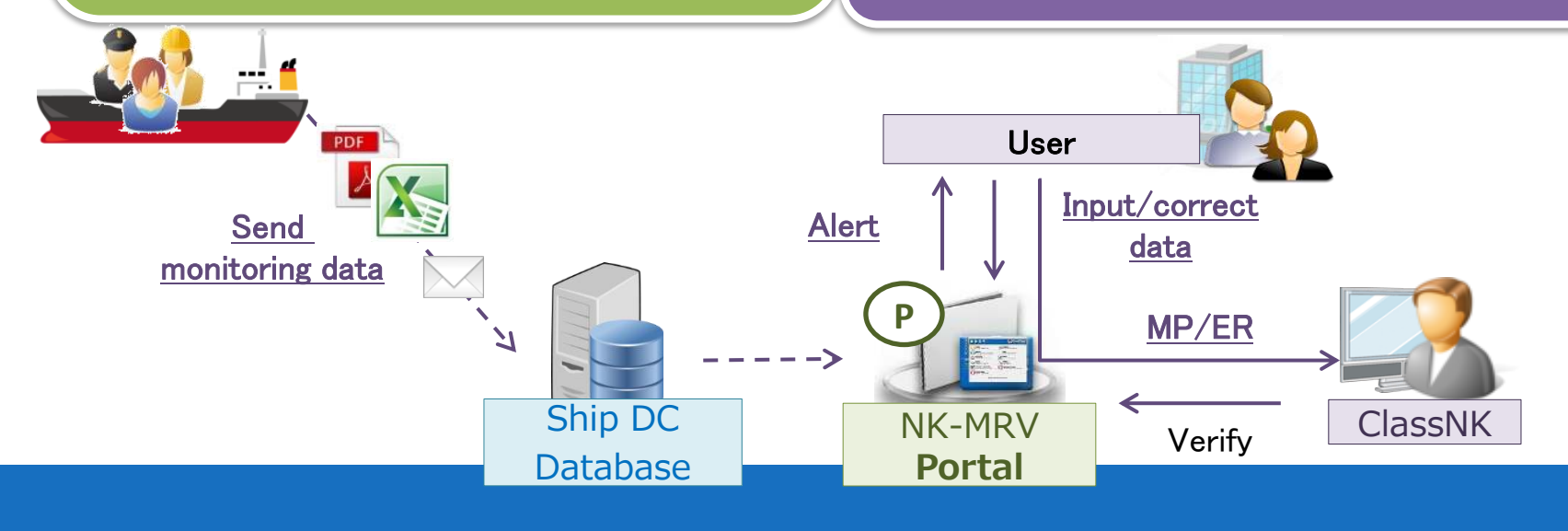

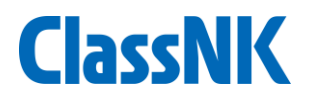

# From application to ER submission :

#### **Application/Management**

- Application for assessment / verification
- Registration of applicable ships
- Setting access control

#### **Monitoring Plan**

- Download of MP template
- Input Company/Ship data
- Submission for assessment

#### Monitoring of data

- download on-board data reporting template
- Sending monitoring data and Supporting documents
- Managing/correcting accumulated data
- Setting alert criteria for the missing or abnormal data

- Checking and Aggregating annual data
- Submission for verification

- Open web site from May 2017
- Online application from ClassNK web page
- Trial use is available for MP and monitoring of data
- Available from May 2017
- Data connection with "NK-SHIPS"
- Monitoring data can be sent to Portal by ships from Sep 2017
- Simple excel format for on-board
- Data linkage between on-board Ablog system and MRV portal is possible
  - 01<sup>st</sup> ER submission from Jan 2019

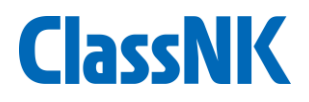

# From application to ER submission :

#### **Application/Management**

- Application for assessment / verification
- Registration of applicable ships
- Setting access control

#### **Monitoring Plan**

- Download of MP template
- Input Company/Ship data
- Submission for assessment

#### Monitoring of data

- download on-board data reporting template
- Sending monitoring data and Supporting documents
- Managing/correcting accumulated data
- Setting alert criteria for the missing or abnormal data

- Checking and Aggregating annual data
- Submission for verification

- Open web site from May 2017
- On line application from ClassNK web page
- Trial use is available for MP and monitoring of data
- Available from May 2017
- Data connection with "NK-SHIPS"
- Monitoring data can be sent to Portal by ships from Sep 2017
- Simple excel format for on-board
- Data linkage between on-board Ablog system and MRV portal is possible
  - 01<sup>st</sup> ER submission from Jan 2019

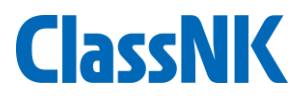

#### Application: http://www.classnk.or.jp/hp/ja/

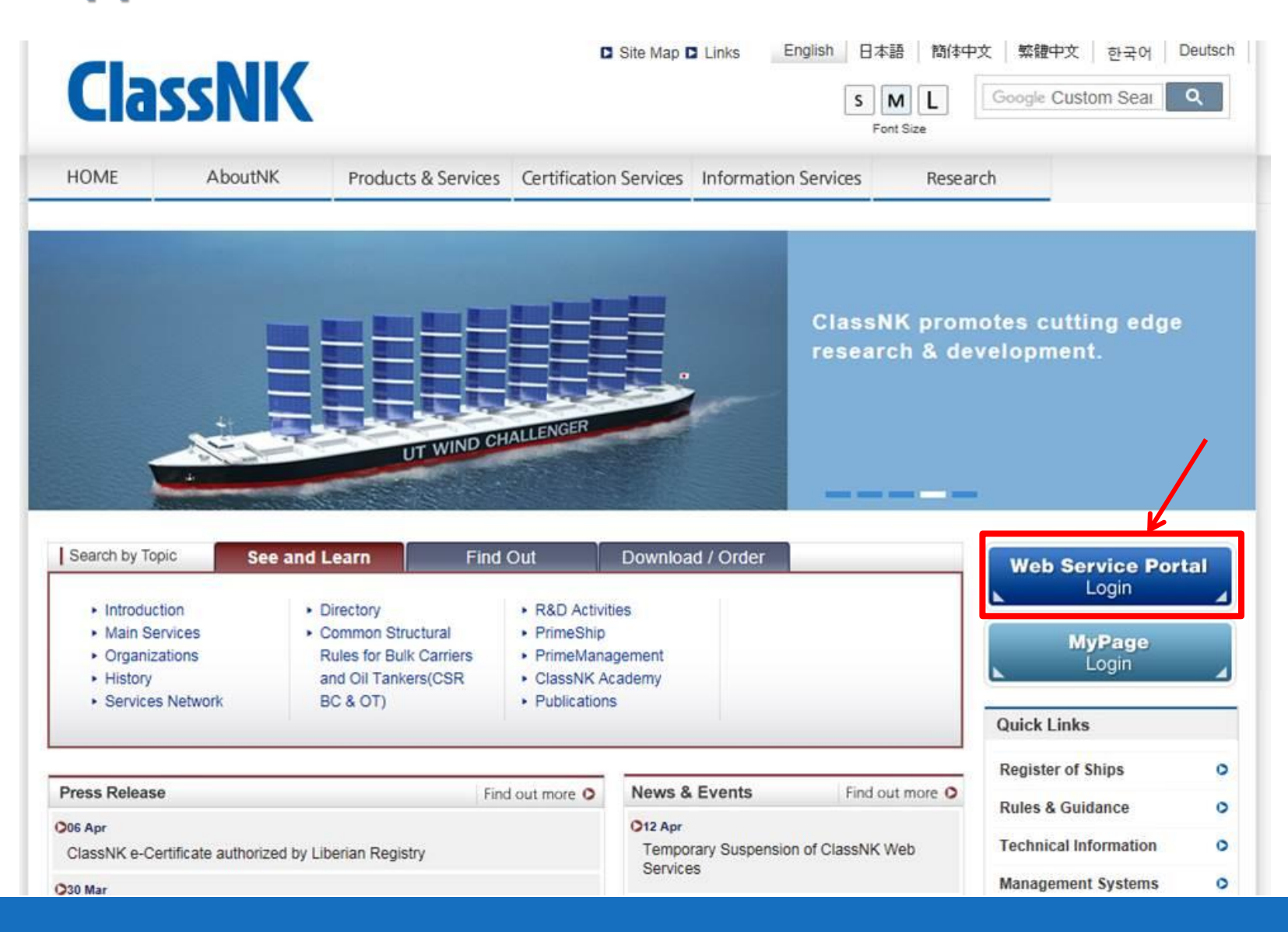

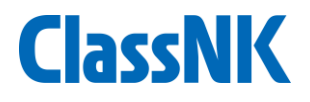

# **Application:**

| ClassNK web Service                                                                      | 日本語 English                                                                                                    |
|------------------------------------------------------------------------------------------|----------------------------------------------------------------------------------------------------|
| Important Notice This is Web Service Portal Test site.                                   | Password Change                                                                                                    |
| Web Service Menu                                                                         | Password Management                                                                                                    |
| • e-Application Online application service for surveys and audits                        | Microsoft Internet Explorer or Google<br>Chrome or Firefox is required to use<br>the following ClassNK web services.<br>The website may be inoperable or may<br>not display properly on other browser. |
| NK-SHIPS Comprehensive information service for ship management     Go to Web Service     | Topics More                                                                                                    |
| PrimeShip - HULLCare Advanced hull maintenance information service     Go to Web Service | 07 Apr 2017 NEW<br>Website updating for "PrimeShip-<br>HULL for Container Carriers"                                                                                                    |
| Application for NK MRV Portal Application for ClassNK MRV Portal     for to Web Service  | 31 Mar 2017 NEW<br>Website updating for "PrimeShip-<br>HULL(HCSR)"                                                                                                    |
| ClassNK MRV Portal ClassNK MRV Portal                                                    | 24 Feb 2017<br>Website updating for "PrimeShip-<br>HULL(CSR)"                                                                                                    |
| Go to Web Service                                                                        | 17 Feb 2017<br>Website updating for "PrimeShip-<br>HULL(HCSR)"                                                                                                    |
| ClassNK MRV Portal Application web page                                                  | 09 Feb 2017<br>New version release announcement<br>for "PrimeShip-HULL(HCSR)"                                                                                                    |

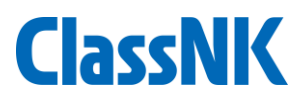

#### Application: Complete on-line

| Company Inform | nation           |            |                    |             | 14       | 認証対象船舶                         |                        |         |                 |     |
|----------------|------------------|------------|--------------------|-------------|----------|--------------------------------|------------------------|---------|-----------------|-----|
| Name of the    | ClassNK Shin M   | lanagement | Co. Ltd            |             |          | + Ship name                    |                        | IMO No. | Type of Ship    |     |
| company        | Clossific Ship P | lanagement | 00., 20.           |             |          | - ROYAL HARMONY                |                        | 9491678 | Bulk carrier    | ~ , |
|                | 3-3 Kioi Cho, C  | hiyoda-Ku  |                    |             | <u>^</u> | - NORD STRIUS                  |                        | 0620633 | Gas carrier     | ~   |
|                | City             |            | Tolaro             |             |          |                                | 6                      | 9732163 | Gas carrier     | ~   |
| Address        | State / Provin   | A /Pasion  | Tokyo              |             |          |                                |                        | 0758870 | Chemical tanker | ~ ` |
|                | Bostcode /71     | o keyion   | 102.0001           |             |          | 忠証種類                           |                        |         |                 |     |
|                | Country          |            | 102-0094           | 0           |          | ☑ モニタリングプラン書                   | 查                      |         |                 |     |
|                | Country          | (          | Popor              | ~           |          | ☑ エミッションレポート                   | ~ (ER) 認証              |         |                 |     |
|                | First Name       | Taro       |                    |             |          | 認証データの提出方法                     |                        |         |                 |     |
| 組織の代表者         | Surname          | Kaiji      |                    |             |          | ClassNK MRV Portal             | を利用して認証データを提出する        |         |                 |     |
|                | 役職               | CEO        |                    |             |          | ● NK-SHIPS ログ                  | インID有り ログインID: (****** |         |                 |     |
|                | First Name       | Jīro       |                    |             |          | O NK-SHIPS ログ                  | インID無し                 |         |                 |     |
| MRVの代表者        | Surname          | Kaiji      |                    |             |          | O ClassNK MRV Portal           | を利用せず認証データを提出する        |         |                 | _   |
|                | 役職               | Technica   | l Department       |             | -        | 敬要:                            |                        |         |                 |     |
|                | First Name       | Saburo     |                    |             |          | ER認証対象期間                       |                        |         |                 |     |
|                | Surname          | Kaiji      |                    |             |          | $\odot$ January 1, 2018 $\sim$ | December 31            |         |                 |     |
|                | 役職               | Designat   | ed Person          |             |          | Every year since 20            | 18                     |         |                 |     |
| attrivent      | 所属部署             | Technica   | l Department       |             |          | 請求先                            |                        |         |                 |     |
| 但当者            | Tel              | 03-XXXX    | (-XXXX             |             |          | ● 左記申込者宛                       |                        |         |                 |     |
|                | Fax              |            |                    |             |          | () 卜記請來元宛                      |                        |         |                 |     |
|                | E-Mail           | tech@nk    | shipmanagement.com |             |          | 諸求先名称                          |                        |         |                 |     |
|                |                  | 部門アドレ      | ノスをお持ちでしたら、子は      | ヒらをご記しください。 |          |                                |                        |         |                 | ^   |

Application form

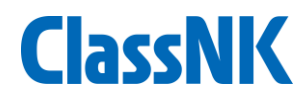

# **Application:**

• Register Applicable ships and persons/companies in charge

| onitoring                 | ~ O    | Ship List                                                                                                    |         |                         |                |          |
|---------------------------|--------|----------------------------------------------------------------------------------------------------|---------|-------------------------|----------------|----------|
| R(Emission Report)        | ~ _    |                                                                                                    |         |                         |                |          |
| oC(Declaration of Conform | nity)* | 登録済み船船リスト                                                                                                    |         |                         |                | Add Ship |
| er Information            | ~      | Ship name                                                                                                    | IMO No. | Flag Name of Ship owner | Type of ship   |          |
| mnany Data                |        | NULQINSTAL PARK                                                                                                    | 9310208 | PAN                     | Bulk carrier   | Edit     |
|                           | _      | = (1 + 1) + (1 + 1) + (1 | 9400954 |                         | Passenger ship | Edit     |
| ip List                   |        | 17000000000000000000000000000000000000                                                                                                    | 9403940 | PAN                     | Bulk carrier   | Edit     |
| ıb User List              |        | A CONTRACT AND A CONTRACT                                                                                                    | 9717163 |                         | Ro-ro ship     | Edit     |

Ship list is automatically generated by NK-SHIP database for ClassNk ships
Ships other than ClassNK should be added by the user.

| User List        | 🖽 Add  | 担当船舶一覧                   |             | 📕 Edit         |
|------------------|--------|--------------------------|-------------|----------------|
| User             | Туре   | Ship                     | IMO No.     | Type of ship   |
| Nana Ijichi      | サブユーザー | A REPORT OF A REPORT OF  | 10031116001 | Bulk carrier   |
| Shimpei Watanabe | サブユーザー | $(-,-,-)(0,1) \in (0,0)$ |             | Passenger ship |
| Shimper watanabe | 552-5- |                          |             | Passenger snip |
|                  |        |                          |             |                |

- Register PIC/Company
- Access control for each ship

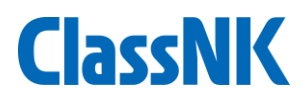

# From application to ER submission :

#### Application/Management

- Application for assessment / verification
- Registration of applicable ships
- Setting access control

#### **Monitoring Plan**

- Download of MP template
- Input Company/Ship data
- Submission for assessment

#### Monitoring of data

- download on-board data reporting template
- Sending monitoring data and Supporting documents
- Managing/correcting accumulated data
- Setting alert criteria for the missing or abnormal data

- Checking and Aggregating annual data
- Submission for verification

- Open web site from May 2017
- On line application from ClassNK
   web page
- Trial use is available for MP and monitoring of data
- Available from May 2017
- Data connection with "NK-SHIPS"
- Monitoring data can be sent to Portal by ships from Sep 2017
- Simple excel format for on-board
- Data linkage between on-board Ablog system and MRV portal is possible
  - 01<sup>st</sup> ER submission from Jan 2019

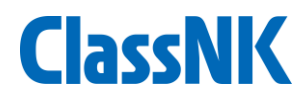

# Download/submit Monitoring Plan

#### **Structure of Monitoring Plan**

- Identification of the ship/company
- Identification of CO<sub>2</sub> emission sources on board the ship, and the fuel type used
- Description of the procedures for monitoring voyages, fuel consumption and activity data
- Methodology for closing data gaps
- Procedures for quality control
- Description of data flows
- Identification of responsibilities

#### Salient Function:

- Company to register the ships under its management
- Auto-input ship/company identification, emission sources by NKSHIPS database
- Download / submit MP
- □ Confirm assessment status of MP
- Download data reporting template for on-board monitoring

#### Merit :

- □ Full use of NKSHIPS data
- Uniform control of all ships under the management
- Cut labor cost for MP submission

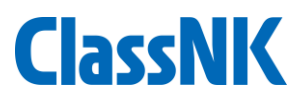

# Download/submit Monitoring Plan

• Input Necessary information for MP (Ship and company info)

| lonitoring                                         | × 🔇 | Monitoring Pla | n                   |                 |                                                                                         |                                                                                                    | Submit                      | Cancel         | Revise |  |
|----------------------------------------------------|-----|----------------|---------------------|-----------------|-----------------------------------------------------------------------------------------|----------------------------------------------------------------------------------------------------|-----------------------------|----------------|--------|--|
| IP(Monitoring Plan)<br>Status <u>*1 new tems</u> , |     | Project Basic  | data Ship data      | Fuel Definiti   | on of cargo volume Fuel ty                                                              | /pe used Management Proce                                                                                                    | ss Confirmati               | on             |        |  |
| List                                               |     | Filter         |                     | ■ システム          | <ul> <li>システムを利用しない</li> <li>レポート送信方法</li> <li>Reported by cooperated system</li> </ul> | Voluntary measuremen                                                                                                    | Voluntary measurement items |                |        |  |
| R(Emission Report)                                 | ~   | Status         | •                   | レポート送<br>Report |                                                                                         | FO on laden Voyage FO on Cargo Heating(for the second second s | or chemical tan             | anker)         |        |  |
| ser Information                                    | ~   | WorkFlow       |                     | Coopera         | ated system :                                                                           | Fo on dynamic position<br>The distance travelled                                                                                                    | t at sea                    |                |        |  |
|                                                    |     | Status         | Sendback            | Report          | by NK-EUMRV                                                                             | when navigating through                                                                                                    | ice.                        |                |        |  |
|                                                    |     | 処理担当者          | ClassNK             |                 |                                                                                         | Fuel used in LNG carrie                                                                                                    | rs                          |                |        |  |
|                                                    |     | Last Update    | 2017/04/13<br>11:34 | 報告単位<br>Event r | report and daily report<br>e report and daily report                                    | <ul> <li>□ LNG only</li> <li>☑ LNG and Heavy fuel oil</li> </ul>                                                                                                    | Heavy fuel oil              |                |        |  |
|                                                    |     |                |                     | Actions to      | o be taken                                                                              |                                                                                                    |                             |                |        |  |
|                                                    |     |                |                     | Status          | Comment                                                                                 | Actions taken                                                                                                    | Last Up                     | odate          |        |  |
|                                                    |     |                |                     | Comment         | ŧ                                                                                       |                                                                                                    |                             |                |        |  |
|                                                    |     |                |                     |                 | Revised                                                                                 |                                                                                                    |                             | 2017/04/13 11: | 16 1   |  |
|                                                    |     |                |                     |                 | Test                                                                                    |                                                                                                    |                             | 2017/04/13 11: | 04     |  |

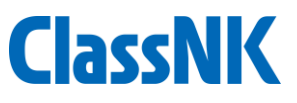

# Download/submit Monitoring Plan

• For example, fuel type used

| NK EUMRV Po                   | rtal | [TRIAL] V | /er.1.0.0 - 20 | 17/04/01       |                            |                 |                      | <b>41</b>    | US000008 Wa | tanabe Sh<br>O L |
|-------------------------------|------|-----------|----------------|----------------|----------------------------|-----------------|----------------------|--------------|-------------|------------------|
| lonitoring                    | ~ 3  | Monitor   | ing Plan       |                |                            |                 | Si                   | ıbmit (      | Cancel      | Revise           |
| P(Monitoring Plan)            | ~    |           |                |                |                            | -               |                      |              |             |                  |
| Status *1 new tems.           |      | Project   | Basic data     | Ship data Fuel | Definition of cargo volume | Fuel type used  | Management Process   | Confirmation |             |                  |
| List                          |      | Туре      | Title          | Caption        | Emission                   | Factor Evidence | e of emission factor |              |             |                  |
| R(Emission Report)            | ~    | HSFO      | HSFO           | High Sulfur Fu | uel Oil 3.1                | 1440 IMO Val    | ues 2012/63[1]       |              |             | Edit ^           |
| OC(Declaration of Conformity) | *    | MDO       | MDO            | Marine Diesel  | Oil 3.1                    | 1440 IMO Val    | ues 2012/63[7]       |              |             | Edit             |
| ser Information               | *    | MGO       | MGO            | Marine Gas O   | il 3.2                     | 20600 IMO Val   | ues 2012/63[3]       |              |             | Edit             |
|                               |      | OTH       | Bio E          | Bio Ethanol    | 0.0                        | 0000            |                      |              |             | Edit             |
|                               |      |           |                |                |                            |                 |                      |              |             |                  |
|                               |      | -         |                |                |                            |                 |                      |              |             | ¥                |

Add Fuel

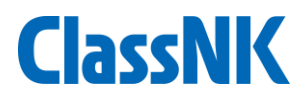

# Download/submit Monitoring Plan

• Download and submission of MP

| NK EUMRV Po                                | rtal | 【TRIAL】 Ver.1.0.0 - 2017/04/01                                                                                                    | L= 0500008                   |                       |
|--------------------------------------------|------|----------------------------------------------------------------------------------------------------|------------------------------|-----------------------|
| Monitoring                                 | ~ 3  | Monitoring Plan Submit                                                                                                    | Cancel                       | Revise                |
| MP(Monitoring Plan)<br>Status 11 new tems. | Ť    | Project Basic data Ship data Fuel Definition of cargo volume Fuel type used Management Process Con                                       | firmation                    |                       |
| List                                       |      | 回 他船級主たけ自社のMPを添付する                                                                                                    | 6-                           |                       |
| ER(Emission Report)                        | ~    | Basic data, reporting                                                                                                    | 54                           | ve                    |
| DoC(Declaration of Conformity)             | ~    | Monitoring Plan 1 BD.pdf                                                                                                    |                              |                       |
|                                            |      | Info. etc)       Management process, methodlogy       Manual input part       Template Download       (Company, proceduros otc)          | - Mer                        | ∙ge to M              |
|                                            |      | Delete       ▲ Manual.pdf       Upload MP after completing all sections         Cover page & Signature       ← Cover page of MP to be in | Procedural (<br>ndicate in N | document<br>MP can be |
|                                            |      | signed and uploaded                                                                                                    | iploaded se                  | parately              |

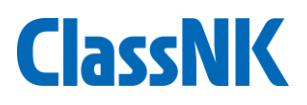

# From application to ER submission :

#### **Application/Management**

- Application for assessment / verification
- Registration of applicable ships
- Setting access control

#### **Monitoring Plan**

- Download of MP template
- Input Company/Ship data
- Submission for assessment

#### Monitoring of data

- download on-board data reporting template
- Sending monitoring data and Supporting documents
- Managing/correcting accumulated data
- Setting alert criteria for the missing or abnormal data

- Checking and Aggregating annual data
- Submission for verification

- Open web site from May 2017
- On line application from ClassNK
   web page
- Trial use is available for MP and monitoring of data
- Available from May 2017
- Data connection with "NK-SHIPS"
- Monitoring data can be sent to Portal by ships from Sep 2017
- Simple excel format for on-board
- Data linkage between on-board Ablog system and MRV portal is possible
  - 01<sup>st</sup> ER submission from Jan 2019

# **On-board report**

- Auto-generation of on-board data reporting template as per MP input data
- Simple excel template
- One-Click Data packaging for sending email

#### **Reporting contents :**

- ✓ Date/Time, Position, Port
- ✓ Fuel Oil Consumption (FOC)
- Distance sailed, time spent at sea  $\checkmark$  Arr. (mandatory)
- Bunkering info.
- $\checkmark$  Cargo info.
- ✓ Navigational info. (RPM, BHP, etc)
- supplementary information from arrival to berth

#### **Report timing :**

- ✓ Noon (mandatory)
- ✓ Dep. (mandatory)
- $\checkmark$  Anchoring(mandatory)
- $\checkmark$  Other Event (at any
  - time)

#### Supporting documents :

- ✓ Logbook
- ✓ Bunker Delivery Note
- ✓ Bill of Laden

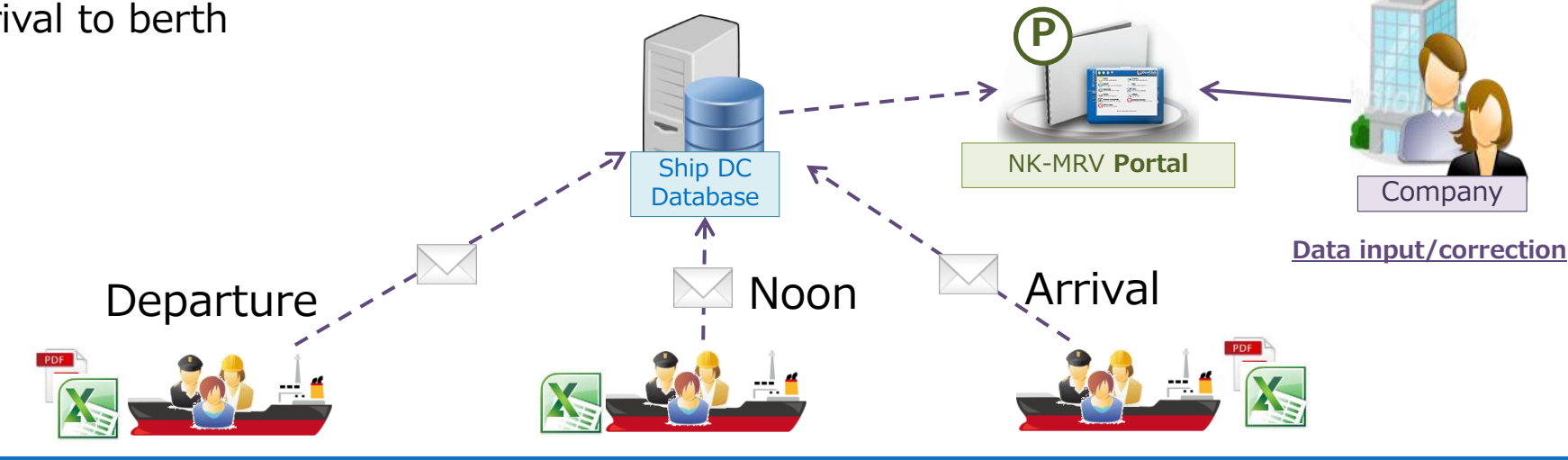

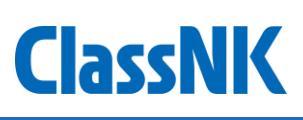

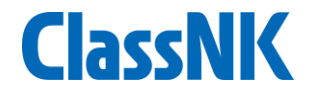

# **On-board report timing**

#### **Report by Noon :**

- ✓ Noon
- ✓ Departure
- ✓ Arrival
- ✓ Anchoring
- ✓ Other Events

#### Report by 1 voyage:

- ✓ At Sea (Arrival)
- ✓ In Port (Departure)
- ✓ Noon

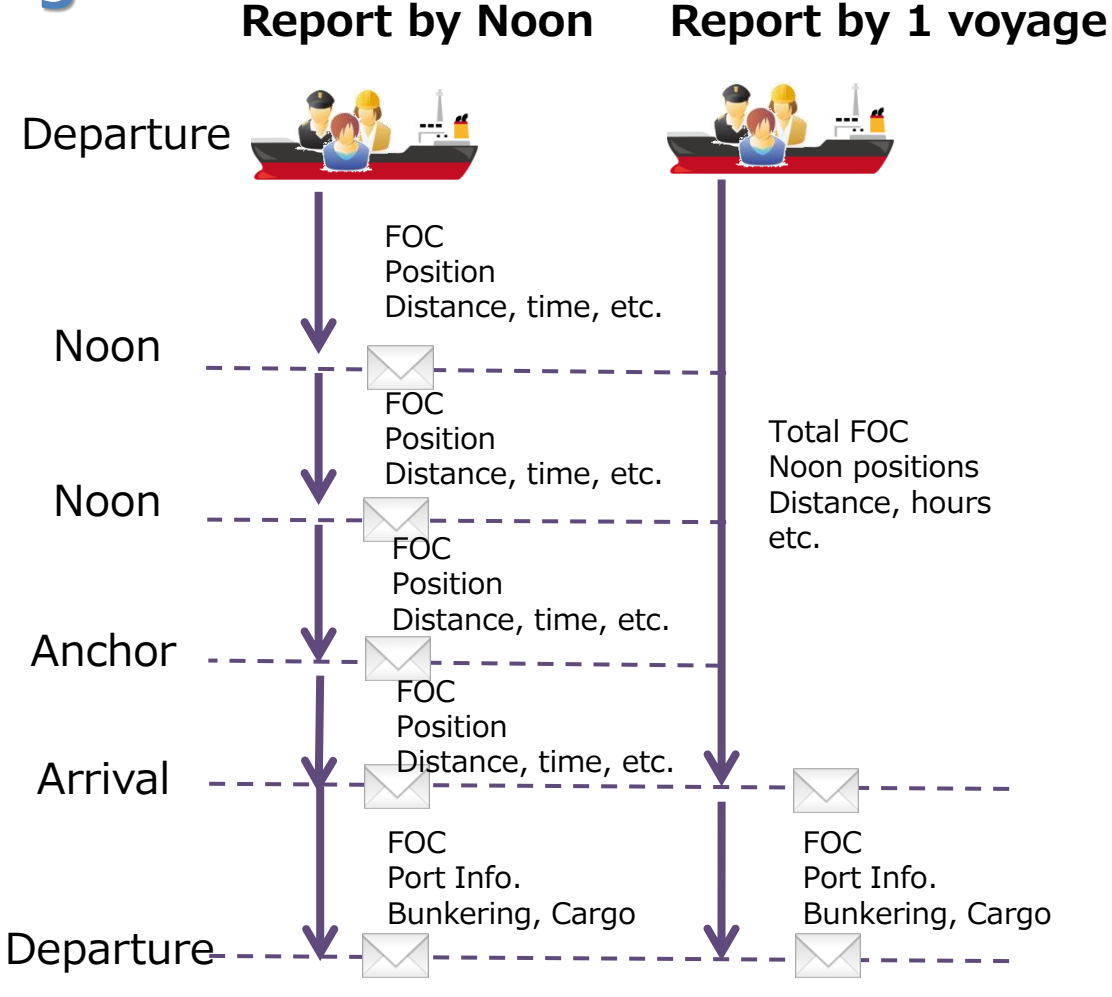

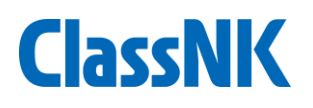

# **On-board report (Noon and Event)**

|             |              |               |                 | S                         | am     | ple inc                     | ut     | Mandatory |           |          |                           | Non Ma       | Non Mandatory           |                | need      |
|-------------|--------------|---------------|-----------------|---------------------------|--------|-----------------------------|--------|-----------|-----------|----------|---------------------------|--------------|-------------------------|----------------|-----------|
| Reporting   | basic data   |               |                 |                           |        |                             |        | Monitor   | ing Data  |          |                           |              |                         |                |           |
| Voyage Info |              | Time at the r | eport           | Position at the           | report |                             |        | FOC from  | last repo | rt [MTN] | Distance and ti<br>report | me from last | Voyage state            | 2              |           |
| Voyage No.  | Status       | Date          | Time            | Latitude                  |        | Longitude                   |        | HSFO      | LSFO      | LFO      | Distance [nm]             | Time [hour]  | propeller<br>revolution | average<br>BHP | Sea state |
| x           | ×            | yyyymmdd      | 0000<br>to 2359 | 0000.0000<br>to 9000.0000 | N or S | 00000.0000<br>to 18000.0000 | E or W | 0000.0    | 0000.0    | 0000.0   | 0000.0                    | 0000.00      | 0000                    | 00000          | 0 to 12   |
| 1           | Departure    | 20180104      | 0030            | 3440.8937                 | N      | 13513.3721                  | Е      | 0.0       | 0.0       | 14.0     |                           |              |                         |                |           |
| 1           | Noon         | 20180104      | 0300            | 3359.5482                 | Ν      | 13454.1926                  | Е      | 6.4       | 0.0       | 2.4      | 24.0                      | 2.50         | 24                      | 1200           | 2         |
| 1           | Noon         | 20180105      | 0300            | 3036.7931                 | Ν      | 12851.6438                  | Е      | 68.2      | 0.0       | 14.3     | 476.0                     | 24.00        | 78                      | 3800           | 4         |
| 1           | Noon         | 20180106      | 0300            | 2353.9874                 | Ν      | 12303.5964                  | Е      | 72.4      | 0.0       | 12.8     | 488.4                     | 24.00        | 80                      | 4000           | 4         |
| 1           | Noon         | 20180107      | 0400            | 1819.6380                 | N      | 11715.5496                  | Е      | 76.2      | 0.0       | 15.8     | 509.4                     | 25.00        | 80                      | 4000           | 3         |
| 1           | Noon         | 20180108      | 0400            | 0856.6142                 | Ν      | 10952.5810                  | Е      | 74.3      | 0.0       | 14.9     | 491.3                     | 24.00        | 78                      | 3800           | 3         |
| 1           | Noon         | 20180109      | 0400            | 0231.1598                 | Ν      | 10518.3624                  | Е      | 71.5      | 0.0       | 13.8     | 488.2                     | 24.00        | 76                      | 3700           | 3         |
| 1           | Anchor start | 20180109      | 0830            | 0114.0790                 | Ν      | 10355.4706                  | Е      | 11.4      | 0.0       | 3.2      | 70.4                      | 4.50         | 48                      | 2000           | 3         |
| 1           | Arrival      | 20180109      | 0830            | 0114.0790                 | Ν      | 10355.4706                  | Е      | 0.0       | 0.0       | 0.0      | 0.0                       | 0.00         |                         |                |           |
| 1           | Anchor end   | 20180109      | 1200            | 0114.0790                 | N      | 10355.4706                  | E      | 0.0       | 0.0       | 2.9      | 0.0                       | 0.00         |                         |                |           |
| 2           | Departure    | 20180109      | 2330            | 0115.3396                 | N      | 10344.1146                  | E      | 2.2       | 0.0       | 0.4      |                           |              |                         |                |           |

## **On-board report (Supporting document)**

#### Sample input (BDN)

PDF attach

| Reporting   | basic data |               |                 |                           |        |                             |        | Bunker           |                   |          |          |        |                           |        |        |        |        | Evidence      |        |
|-------------|------------|---------------|-----------------|---------------------------|--------|-----------------------------|--------|------------------|-------------------|----------|----------|--------|---------------------------|--------|--------|--------|--------|---------------|--------|
| Voyage Info |            | Time at the r | eport           | Position at the           | report |                             |        | Port information | rt information Vo |          |          |        | Volume [m^3] Dencity [MTN |        |        | N/m^3] |        | File          |        |
| Voyage No.  | Status     | Date          | Time            | Latitude                  |        | Longitude                   |        | Name of port     | UNLOC             | EU Port? | Port L/U | HSFO   | LSFO                      | LFO    | HSFO   | LSFO   | LFO    | Filename      |        |
| X           | Х          | yyyymmdd      | 0000<br>to 2359 | 0000.0000<br>to 9000.0000 | N or S | 00000.0000<br>to 18000.0000 | E or W | XXXXXXXXXX       | ABCDE             | Y or N   | Y or N   | 0000.0 | 0000.0                    | 0000.0 | 0.0000 | 0.0000 | 0.0000 | ****          | хх.ууу |
| 1           | Arrival    | 20180109      |                 | 0115.3396                 | N      | 10344.1146                  | E      | Singapore        | SGSIN             | N        | N        | 3240   | 840                       | 480    | 2.8400 | 1.3800 | 1.0500 | abcdefghijkl. | df     |
|             |            |               |                 |                           |        |                             |        |                  |                   |          |          |        |                           |        |        |        |        |               |        |
|             |            |               |                 |                           |        |                             |        |                  |                   |          |          |        |                           |        |        |        |        |               |        |

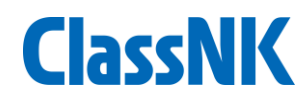

# **On-board report (sending data)**

|   | IMO No.    | 1432543   | Name of Ship   | King Quee | n II       |            |       | Vali   | dation | Cr |
|---|------------|-----------|----------------|-----------|------------|------------|-------|--------|--------|----|
|   |            |           |                |           |            |            |       |        |        |    |
| , | Validation |           |                |           |            |            |       |        |        |    |
| ſ |            | Meta data |                | Version   | Check data | Check file | Count |        | ]      |    |
|   | Event      | NkmrvDep  | artureStandard | 1_00_00   | ОК         |            | 18    | Events | 1      |    |
| Ī | ROB        | NkmrvRob  | Standard       | 1_00_00   | ОК         | ОК         | 2     | Items  |        |    |
|   | Bunker     | NkmrvBunl | kerStandard    | 1_00_01   | ОК         | ОК         | 4     | Items  | 1      |    |
|   | Cargo      | NkmrvCarg | oStandard      | 1_00_00   | NG         | NG         | 5     | Items  |        |    |

14:24:32 1432543\_KingQueenII\_20180120142432.zip

2018/01/20

Packaging monitoring data and supporting documents to Zip file

| Ship DC<br>Database |  |
|---------------------|--|
|---------------------|--|

ate zip

- Send by e-mail with Zip file from on-board PC
- Data validation function is available

Data input/correction

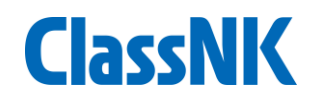

## Data management on shore

#### **Function :**

- ✓ Adding sub Login ID for each vessels
- ✓ Setting alert criteria for missing or extraordinary data.
- ✓ Receiving alert mails for user
- ✓ Uploading documents through web page
- ✓ Correcting / editing monitoring data through web page
- ✓ Fixing monitoring data for verification
- ✓ Submitting emission report
- ✓ Receiving/managing verifier's comment

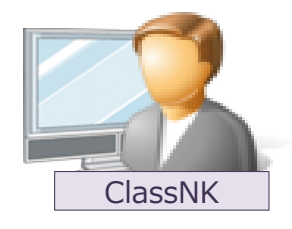

<u>Check submitted data</u> <u>Notice ER verification result</u>

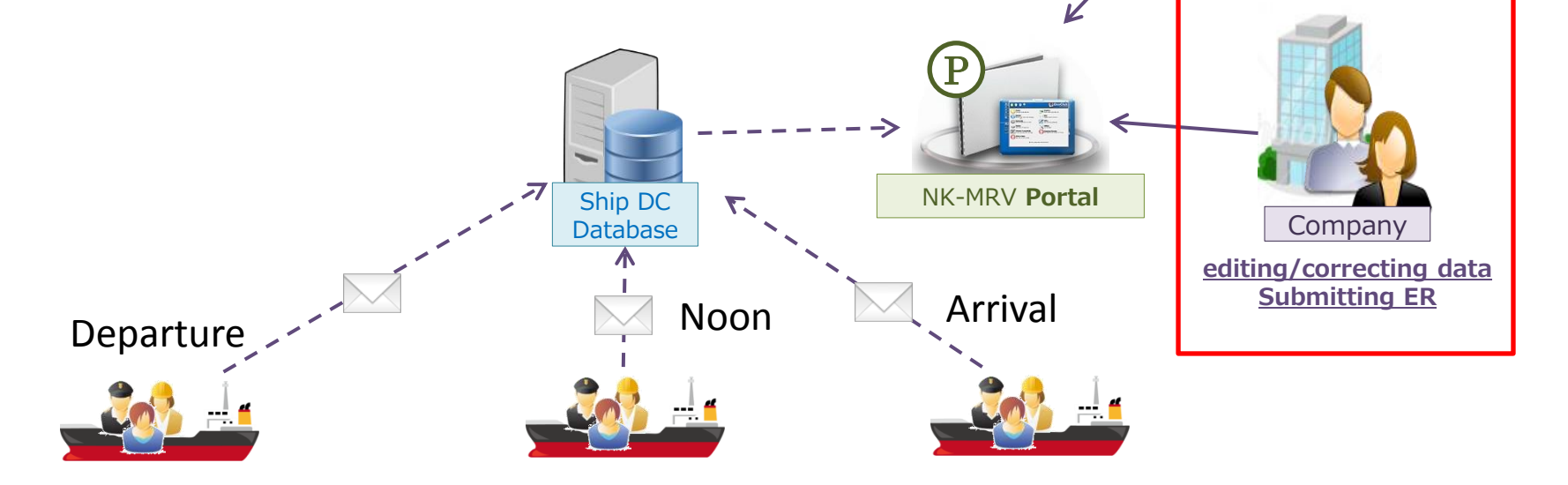

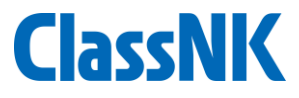

#### **Data management on shore**

• Confirmation of monitoring data (Voyage List)

| DK-M | RV      |            | N          | K Kaiun Co., Ltd.        |                  |                 |    |                  |                 |       |                      | Locaut |
|------|---------|------------|------------|--------------------------|------------------|-----------------|----|------------------|-----------------|-------|----------------------|--------|
| FUIL | ui      | ver. 1.00  | .00        |                          |                  |                 |    |                  |                 | AXUUI | u NK Kalun Co., Lto. | Logour |
| Voya | ge D    | ata        |            |                          |                  |                 |    |                  |                 |       |                      |        |
|      | Ship    | Queen El   | izabeth IV | Year 201                 | 8                |                 |    |                  |                 |       |                      |        |
|      |         | EU Port or | lv 🗖       | Exclude Submitted voyage | e e              |                 |    |                  |                 |       | Search               |        |
|      | -       |            |            |                          |                  |                 |    |                  |                 |       |                      |        |
|      | E       | Erro       | r ch       | eck                      |                  |                 |    |                  | 1               | 2     |                      |        |
|      |         |            |            | Departure                |                  |                 |    | Arrival          |                 |       |                      |        |
|      |         | Erro mark  | V/No.      | Arr. Time (UTC)          | Dep. Time (UTC)  | Port            | EU | Arr. Time (UTC)  | Port            | EU    |                      |        |
|      | V       |            | 1          | 2017/12/29 15:48         | 2017/12/30 18:48 | SINGAPORE       |    | 2018/01/06 14:50 | MUMBAI          | -     |                      |        |
|      | V       |            | 2          | 2018/01/06 14:50         | 2018/01/08 18:38 | MUMBAI          |    | 2018/01/19 05:58 | SUEZ            |       |                      |        |
|      |         | 0          | 3          | 2018/01/19 05:58         | 2018/01/19 21:58 | SUEZ            |    | 2018/01/24 08:24 | FIUMICHINO      | 0     |                      |        |
|      |         | 0          | 4          | 2018/01/24 08:24         | 2018/01/2505:35  | FIUMICHINO      | 0  | 2018/01/28 15:04 | GIBRALTAR       | 0     |                      |        |
|      |         | 0          | 5          | 2018/01/28 15:04         | 2018/01/30 18:14 | GIBRALTAR       | 0  | 2018/02/02 18:13 | BILBAO          | 0     |                      |        |
|      |         | 0          | 6          | 2018/02/02 18:13         | 2018/02/12 15:24 | BILBAO          | 0  | 2018/02/21 04:59 | SOUTHAMPTON     | 0     |                      |        |
|      |         | 0          | 7          | 2018/02/21 04:59         | 2018/02/23 05:39 | SOUTHAMPTON     | 0  | 2018/02/24 11:24 | BOSTON          |       |                      |        |
|      | V       |            | 8          | 2018/02/24 11:24         | 2018/02/25 14:55 | BOSTON          |    | 2018/03/02 16:38 | RIO DE JAN EIRO |       |                      |        |
|      | V       |            | 9          | 2018/03/02 16:38         | 2018/03/04 12:11 | RIO DE JAN EIRO |    | 2018/03/18 14:15 | MUMBAI          |       |                      |        |
|      | V       |            | 10         | 2018/03/18 14:15         | 2018/03/20 15:25 | MUMBAI          |    | 2018/03/30 08:28 | SINGAPORE       |       |                      |        |
|      | V       |            | 11         | 2018/03/30 08:28         | 2018/04/03 09:04 | SINGAPORE       |    | 2018/04/06 03:15 | BUSAN           |       |                      |        |
|      | V       |            | 12         | 2018/04/06 03:15         | 2018/04/07 05:55 | BUSAN           |    | 2018/04/09 14:46 | CHIBA           |       |                      |        |
|      | V       |            | 13         | 2018/04/09 14:46         | 2018/04/11 13:41 | CHIBA           |    | 2018/04/23 04;21 | SUEZ            |       |                      |        |
|      |         | 0          | 14         | 2018/04/23 04:21         | 2018/04/24 07:05 | SUEZ 🔉          |    | 2018/04/29 18:04 | GIBRALTAR       | 0     |                      |        |
|      |         | 0          | 15         | 2018/04/29 18:04         | 2018/04/30 14:04 | GIBRALTAR       | 0  | 2018/05/08 12:12 | AMSTERDAM       | 0     |                      |        |
|      |         |            |            | die .                    | 72.              |                 |    |                  |                 |       |                      |        |
|      | <u></u> |            | _          |                          |                  |                 |    |                  |                 |       | 1                    |        |
| 1    | Add     | dNew       | Delet      | te                       |                  |                 |    |                  | Sub             | mit   |                      |        |
|      |         |            |            |                          |                  |                 |    |                  | -               |       |                      |        |
|      | Impo    | ort Voya   | ge Data    | 3                        |                  |                 |    |                  |                 |       |                      |        |
|      | -       | 1          |            |                          |                  |                 |    |                  |                 |       |                      |        |
|      | Tem     | plate Dov  | nioad      |                          |                  | _               |    |                  |                 |       |                      |        |
|      |         |            |            | Q                        |                  | Upload          |    |                  |                 |       |                      |        |
|      |         |            |            |                          |                  |                 |    |                  |                 |       |                      |        |

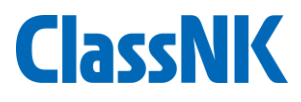

## **Data management on shore**

• Confirmation of monitoring data (Tracking data)

| <u>K-MIRV</u><br>Portal ver. 1.1                             | 00.00 NK Ka             | iun Co., Ltd.                 | (      |                  |                                |                                                                                                    |                        |           |                                                        | AX0010 NI                                                | < Kaiun Co., Ltd.    | Logout      |
|--------------------------------------------------------------|-------------------------|-------------------------------|--------|------------------|--------------------------------|----------------------------------------------------------------------------------------------------|------------------------|-----------|--------------------------------------------------------|----------------------------------------------------------|----------------------|-------------|
| Voyage data / M                                              | onitoring<br>go * Dista | nce * Fu                      | Prev   | V/No. 1          | 4 [SUEZ /                      | GIBRALTAR                                                                                                    | ۱ V [۶                 | lext 🕨    |                                                        |                                                          | E                    | MP View     |
| V/No. 1                                                      | 4                       |                               |        |                  |                                |                                                                                                    |                        |           |                                                        |                                                          |                      | Save        |
| Distance<br>Distance through i                               | 1,979.7 nr<br>ce 200 nr | m (3,663.4 km<br>m (????? km) | n) Tim | e<br>e through i | 650.5 h<br>ice 20 h<br>Add New |                                                                                                    | ogle Tyjt ta #16       | Q<br>7522 | € 5 5 Mart<br>Mart<br>Martin<br>2.72<br>X.72<br>Martin | *10480<br>Wer 20/47<br>75/22<br>21/07<br>No/10-<br>20/27 |                      | 2917<br>mar |
| Rep. Time(UTC)                                               | Lat./Long.              | Distance 1                    | Time   | Speed            | Dir.                           |                                                                                                    | 00-8                   |           | ers                                                    | 20777 RX=7 Georgest                                      | 77121<br>Bucuretti   | 84          |
| 2018/04/24 07:05                                             | 29.94N, 32.57E          |                               |        |                  |                                |                                                                                                    | 3 4                    | 9262      | 120                                                    | Padgarea                                                 | * 710717             |             |
| 2018/04/24 12:00                                             | 31.81N, 31.73E          | 72.3 nm                       | 60.5   | 14.5 knot        | 312° 11'                       | Porto                                                                                                    | Z FU-F<br>Madrid       | y         |                                                        | THIET                                                    | Barbar               | 7275        |
| 2018/04/25 12:00                                             | 34.74N, 23.11E          |                               |        |                  | 294° 24'                       | ボルトガル                                                                                                    | スペイン                   | human     | P+V=7R                                                 | 1 10 24                                                  | US+ Stra             | Aekara      |
| 2018/04/26 13:00                                             | 35.08N, 15.46E          | ≥ 388.5 nm                    | 340.5  | 16.2 knot        | 291° 41'                       | 12.42                                                                                                    | rE-0+                  |           |                                                        | 15 N                                                     | ZYZ tenir<br>Migra   | 1 1         |
| 2018/04/27 12:00                                             | 47.80N, 09.37E          | 830.9 nm                      | 750.0  | 36.1 knot        | 339° 21'                       | Contraction of the second second seco | Sevilla V971<br>Malaga | /         | 1322                                                   | 1 1                                                      | A                    | taiya Ar    |
| 2018/04/28 12:00                                             | 37.84N, 03.25E          |                               |        |                  | 271° 05'                       |                                                                                                    | UTBARA .               |           | - 10                                                   | 7.69                                                     |                      | 4703        |
| 2018/04/29 12:00                                             | 35.91N, 03.03W          |                               |        |                  | 254° 13'                       | 14                                                                                                    |                        |           | A (Fally +)                                            | 10 H H H                                                 |                      | L.          |
| 2018/04/29 18:04                                             | 36.13N, 05.35W          | 67.5 nm                       | 55.9   | 11.3 knot        | 279º 15'                       | ر السماء<br>ر السماء                                                                                                    |                        |           |                                                        |                                                          | 74077                | -34         |
| Total                                                        |                         | 2,785.1 nm                    | 7,859  | 21.3 knot        | 285° 45'                       | 7300                                                                                                    | 5                      |           | 15                                                     |                                                          |                      | 125         |
| Adjustment distand<br>from arrival to ber<br>Adjustment time | ce 15 nr                | n (????? km)                  |        |                  |                                |                                                                                                    |                        | アルジェリフ    | Google                                                 | IJE7                                                     | דעד                  |             |
| from arrival to bert                                         | thh                     |                               |        |                  |                                | 19-7                                                                                                    |                        | 一地回5-91   | 62016 Dep8arle-DE/8HD (82009), Google,                 | inet Geogr Nazional, Maga Gidrael, ORION                 | NE HRAD DI-FILODAR 2 | 00 km td    |

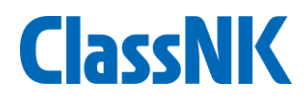

#### Data management on shore

• Confirmation of monitoring data (FOC)

| yage data / Monitor                 | ing                            | H Prev   | V/No. 14 | [SUEZ / G | IBRALTAR | ] 🗸 Next 🕨                |                                 |                                      |              | IP View |
|-------------------------------------|--------------------------------|----------|----------|-----------|----------|---------------------------|---------------------------------|--------------------------------------|--------------|---------|
| ort Cargo *                         | Distance *                     | Fuel *   |          |           |          |                           |                                 |                                      |              | in vice |
| V/No. 14                            |                                |          |          |           |          |                           |                                 |                                      | Sav          | е       |
|                                     |                                |          |          |           |          |                           |                                 |                                      | Add Nev      | w       |
| Place                               | Time(UTC)                      | HSFO     | LSFO     | MDO       | LPGP     | Ave. propeller revolution | 1 Ave. BHP                      | Sea State                            |              |         |
| Departure [SUEZ]                    | 2018/04/24 07:05               | 4.8      | 0.0      | 0.0       | 0.0      | 100                       | 100                             | 0                                    |              |         |
| At sea                              | 2018/04/24 12:00               | 14.0     | 0.0      | 0.0       | 0.0      | 200                       | 200                             | 1                                    |              |         |
| At sea                              | 2018/04/25 12:00               | 50.2     | 0.0      | 0.0       | 0.0      | 300                       | 300                             | 2                                    |              |         |
| At sea                              | 2018/04/26 13:00               | -44.9    | 0.0      | 0.0       | 0.0      | 200                       | 200                             | 3                                    |              |         |
| At sea 2018/04/27 12:00             |                                | 141.4    | 0.0      | 0.0       | 0.0      | 100                       | 100                             | 4                                    |              |         |
| Cargo Heating                       | Cargo Heating 2018/04/27 13:00 |          | 0.0      | 0.0       | 0.0      |                           |                                 |                                      |              |         |
| At sea                              | 2018/04/28 12:00               | 50.3     | 0.0      | 0.0       | 0.0      | 100                       | 100                             | 5                                    |              |         |
| At sea                              | 2018/04/29 12:00               | 53.0     | 0.0      | 0.0       | 0.0      | 200                       | 200                             | 6                                    |              |         |
| Arrival [GIBRALTAR]                 | 2018/04/29 18:04               | 16.5     | 0.0      | 0.0       | 0.0      | 300                       | 300                             | 7                                    |              |         |
| Adjustment from arrival<br>to berth | 2018/04/29 18:10               | 1.5      | 0.0      | 0.0       | 0.0      | 300                       | 300                             | 7                                    |              |         |
| Consumption at sea                  |                                | (-0.0)   | (-0.0)   | (-0.0)    | (-0.0)   |                           |                                 |                                      |              |         |
| Dynamic positioning                 | 2018/04/30 13:00               | 0.0      | 20.0     | 0.0       | 0.0      |                           |                                 |                                      |              |         |
| Bunkered                            |                                | -642.5   | 128.0    | 128.0     | -128.0   |                           |                                 |                                      |              |         |
| Departure [GIBRALTAR]               | 2018/04/30 14:04               | 2.7      | 0.0      | 0.0       | 0.0      |                           |                                 |                                      |              |         |
| Consumption In port                 |                                | (-0.0)   | (-0.0)   | (-0.0)    | (-0.0)   |                           |                                 |                                      |              |         |
| ROB                                 | 21                             |          |          |           |          |                           |                                 |                                      |              |         |
| Departure [SUEZ]                    | 2018/04/24 07:05               | 4.8      | 0.0      | 0.0       | 0.0      | 100                       | 100                             | 0                                    |              |         |
| At sea                              | 2018/04/24 12:00               | 14.0     | 0.0      | 0.0       | 0.0      | 200                       | 200                             | 1                                    |              |         |
| At sea                              | 2018/04/25 12:00               | 50.2     | 0.0      | 0.0       | 0.0      | 300                       | 300                             | 2                                    |              |         |
| At sea                              | 2018/04/26 13:00               | -44.9    | 0.0      | 0.0       | 0.0      | 200                       | 200                             | 3                                    |              |         |
|                                     |                                |          |          |           |          |                           |                                 |                                      |              |         |
| Bunkered                            |                                |          |          |           |          |                           |                                 |                                      |              |         |
| Bunkered Volume<br>[GIBRALTAR]      | HSFO 642                       | 2.5 LSFO | 0        | MDO       | 0 LPGP   | 0 BDN<br>(Volume a        | and Density) X285234<br>X328493 | 40 Fuel 20180501<br>32 Fuel 20180501 | .pdf<br>.pdf |         |
| Bunkered Density<br>[GIBRALTAR]     | HSFO 7                         | ??? LSFO | 0        | MDO       | 0 LPGP   | 0                         |                                 |                                      | Evidence     |         |

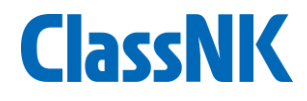

## Data management on shore

• Confirmation of monitoring data (Tracking data Noon vs AIS)

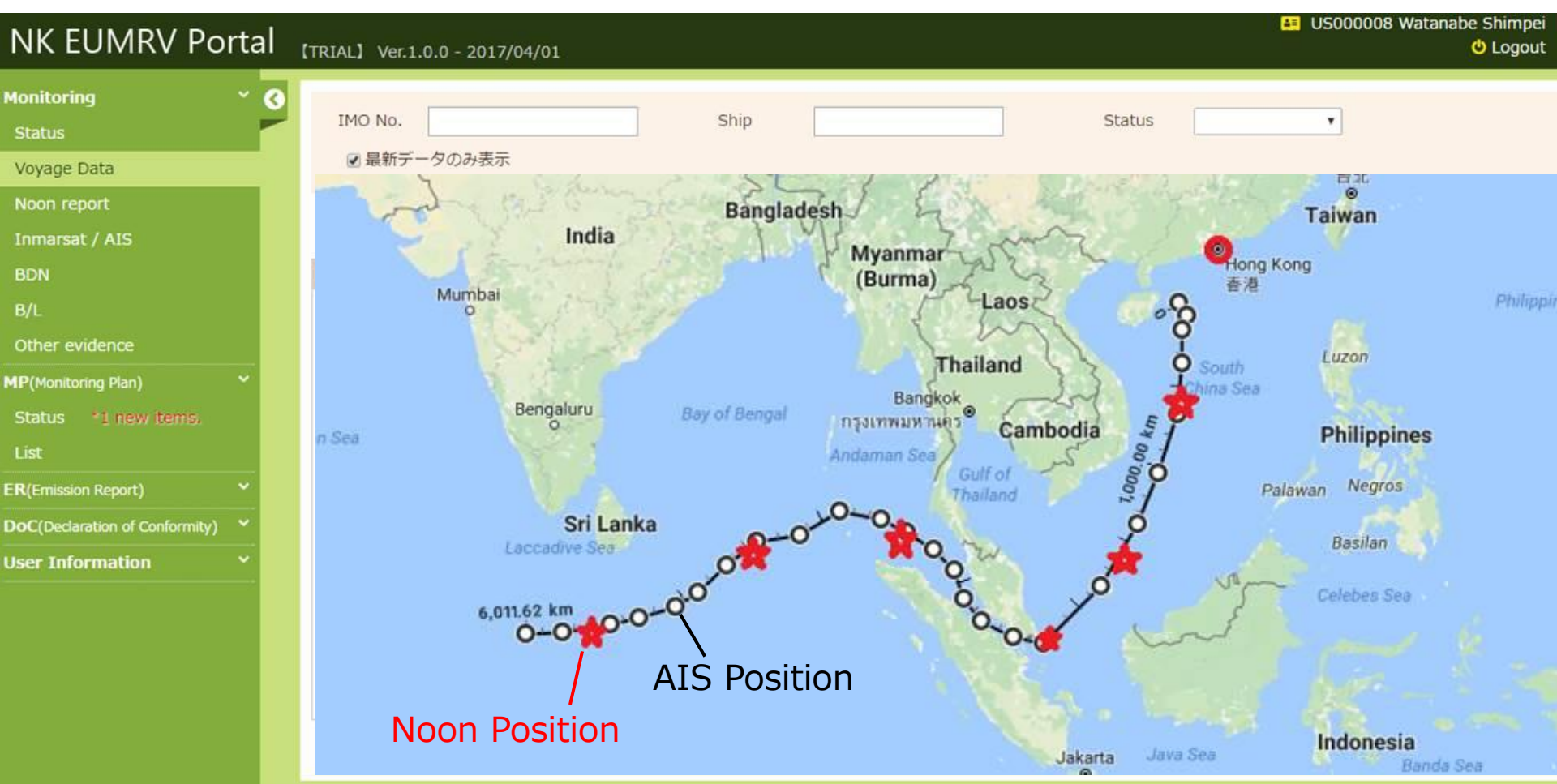

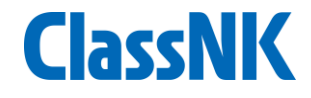

## Data management on shore

• Confirmation of monitoring data (Dep/Arr timing Noon vs AIS)

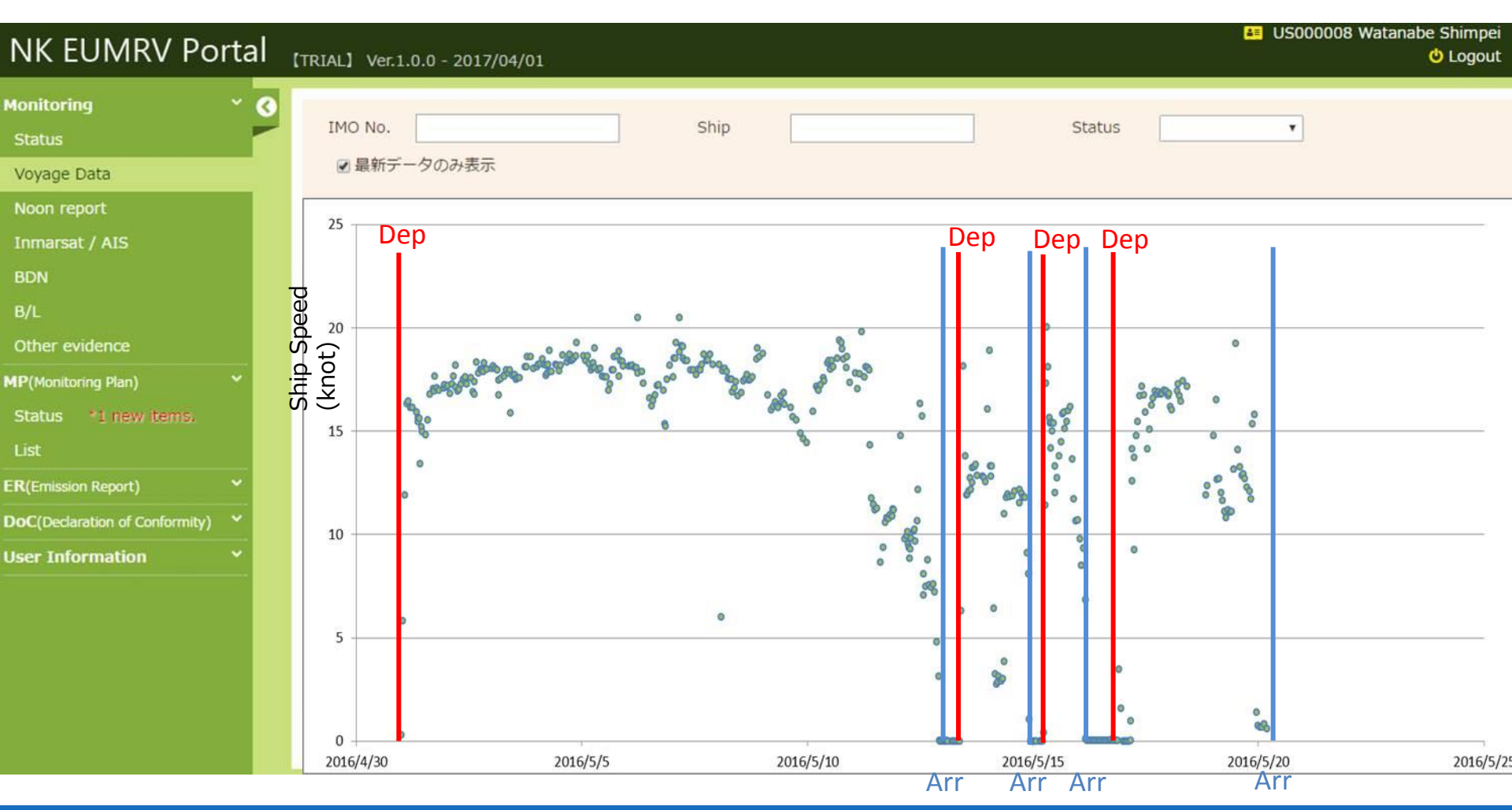

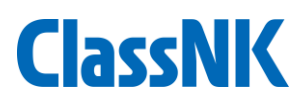

# From application to ER submission :

#### Application/Management

- Application for assessment / verification
- Registration of applicable ships
- Setting access control

#### **Monitoring Plan**

- Download of MP template
- Input Company/Ship data
- Submission for assessment

#### Monitoring of data

- download on-board data reporting template
- Sending monitoring data and Supporting documents
- Managing/correcting accumulated data
- Setting alert criteria for the missing or abnormal data

- Checking and Aggregating annual data
- Submission for verification

- Open web site from May 2017
- On line application from ClassNK
   web page
- Trial use is available for MP and monitoring of data
- Available from May 2017
- Data connection with "NK-SHIPS"
- Monitoring data can be sent to Portal by ships from Sep 2017
- Simple excel format for on-board
- Data linkage between on-board Ablog system and MRV portal is possible
  - 01<sup>st</sup> ER submission from Jan 2019

# **ClassNK**

# **Emissions Report**

Planned Functions:

- Support making Emissions report
- Submission of ER to NK
- Receiving verification result and DOC
- Submission of verified ER from MRV portal to MRV THETSIS

# **Coming Soon!**

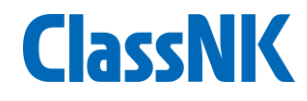

# Merit of ClassNK MRV Portal

- Reducing on-shore work load by data aggregation and management in line with EU MRV regulation
- Reducing on-board duplicated work by voyage data input in line with company's workflow or Ablog data connection
- Appropriate information sharing between on-board and shore side.
- Data quality/accuracy improvement by Miss alert function
- Reducing workload of Emissions report making
- Reducing verification cost by verifier = reduce verification fee

# Data Flow Chart through ESM SITE ClassNK

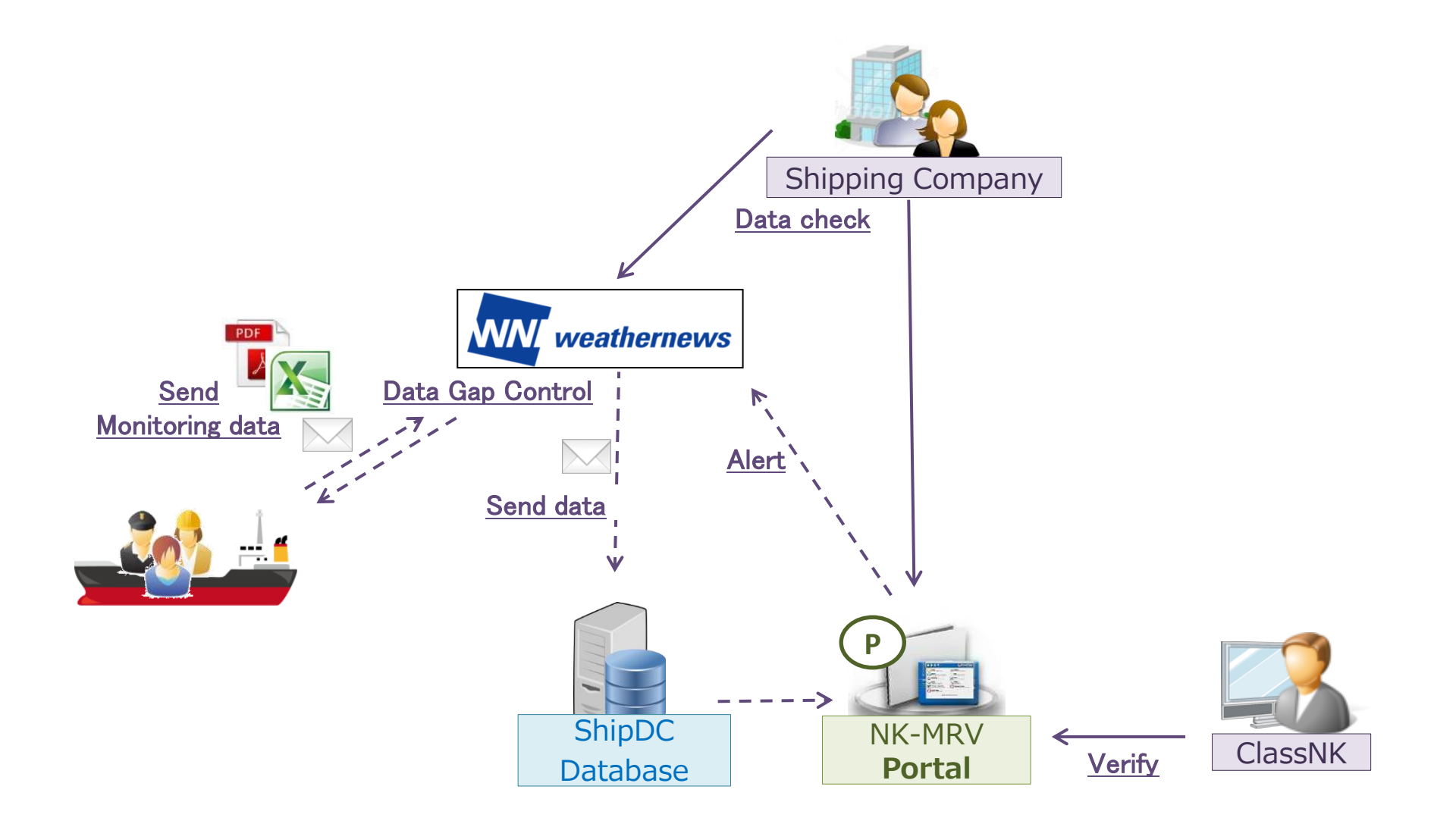

# **Position of each player**

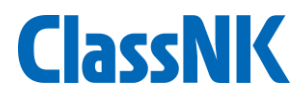

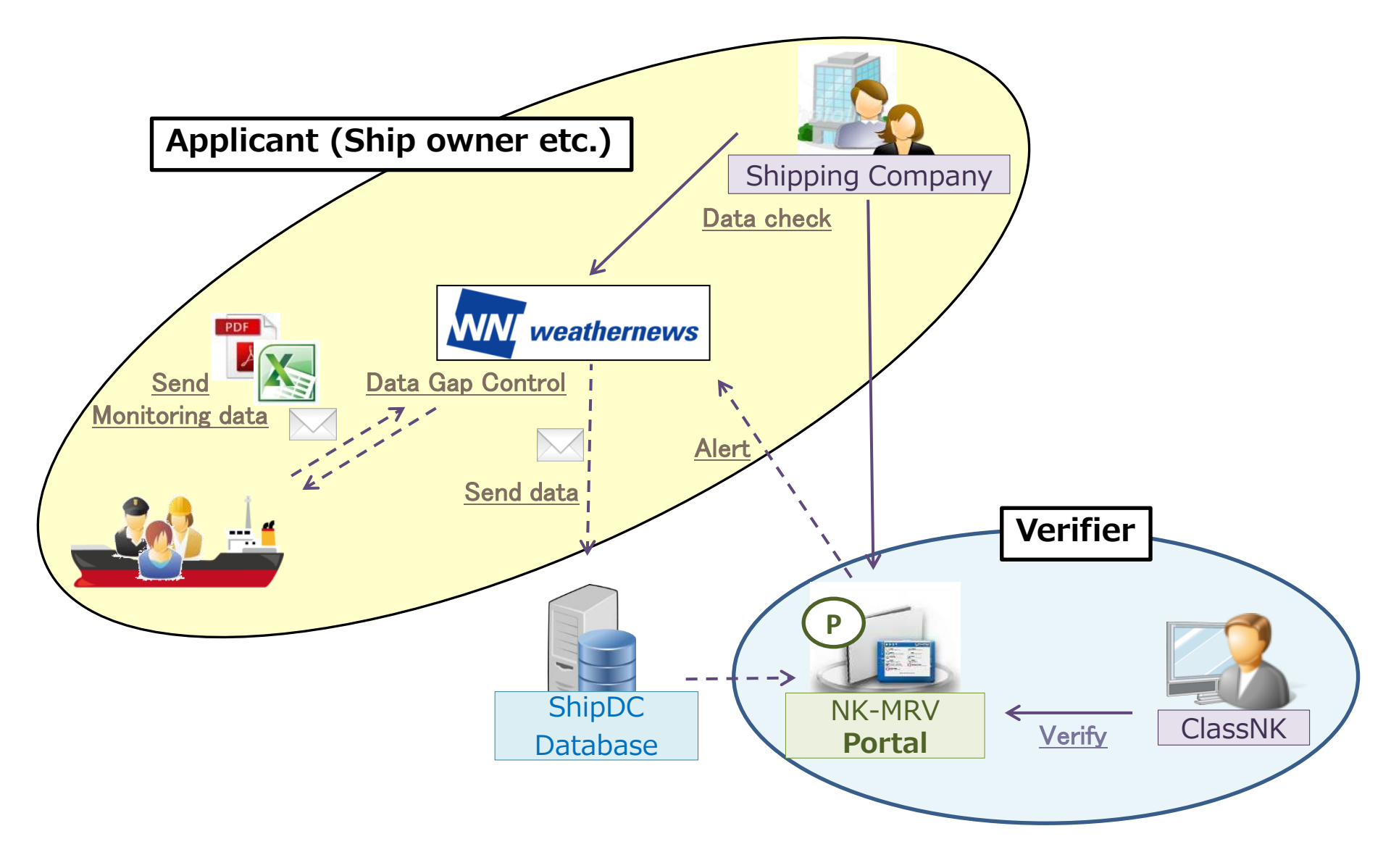

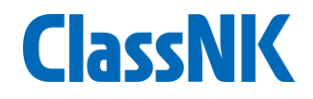

# Consulting Service for EU MRV regulation

MRV-Monitoring Reporting Verification Seminar Glyfada Golf Gardens 27<sup>th</sup> April, 2017 ClassNK Consulting Service Co., Ltd.

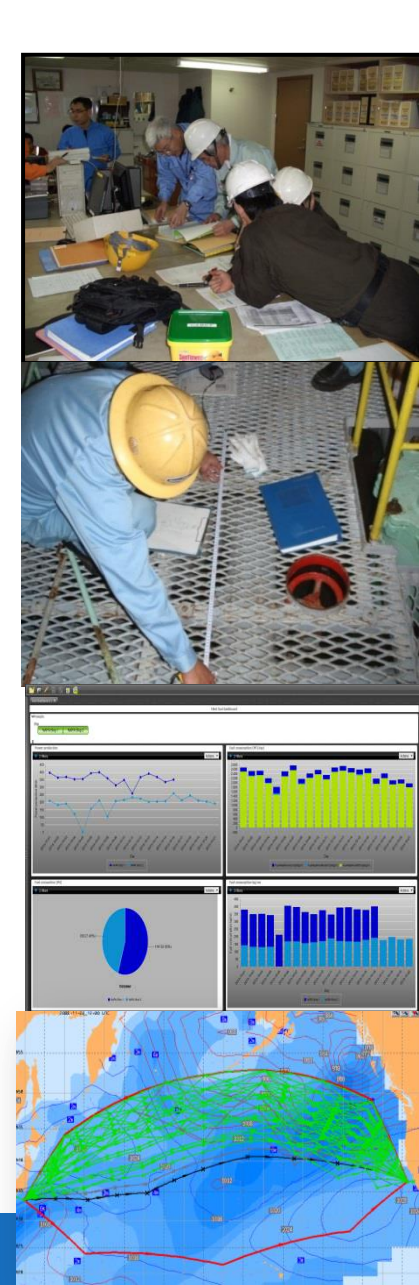

#### <<u>Establishment></u>

ClassNK Consulting Service Co., Ltd (NKCS) was established in Dec. 2011 as independent consulting company

#### <NKCS mission>

Supporting the implementation of various needs in marine industry by providing wide range of maritime consulting services

#### <u><NKCS main consulting content></u>

- Delivering IT-driven technology service ClassNK CMAXS / ClassNK NAPA GREEN
- Supporting service in relation to recent regulation

BWMS / Ship Recycling Convention / SEEMP

Other consulting service

Bunker Fuel Oil Analysis / FROSIO / Superintendent Service

# Required action and NKCS service for EUMRY

| Required action by<br>Company                                                                                                    | Consulting service by NKCS                                                                                                    | Verification service by<br>Verifier                                        |
|----------------------------------------------------------------------------------------------------|----------------------------------------------------------------------------------------------------|----------------------------------------------------------------------------|
| <ol> <li>Preliminary stage</li> <li>Setting up and making<br/>Monitoring Plan</li> <li>Submitting Monitoring<br/>Plan to verification body<br/>for its verification</li> </ol> | <ul> <li>NKCS offers advisory consulting<br/>service to set up Monitoring Plan</li> <li>Providing standard template</li> <li>Providing instruction to set up<br/>Monitoring Plan</li> <li>Providing necessary advise to<br/>make Monitoring Plan</li> </ul> | <ul> <li>Verification of Monitoring<br/>Plan</li> </ul>                    |
| <ul> <li>Monitoring stage</li> <li>Management of<br/>operational data and its<br/>monitoring based on<br/>Monitoring Plan</li> </ul>                                           | -                                                                                                    |                                                                            |
| <ul> <li><b>3. Reporting stage</b></li> <li>Making Emission Report</li> <li>Submitting Emission<br/>Report to verification<br/>body for its verification</li> </ul>            | -                                                                                                    | <ul> <li>Verification of Emission<br/>Report</li> <li>Issue DOC</li> </ul> |
|                                                                                                    |                                                                                                    |                                                                            |

#### **NKCS** service flow

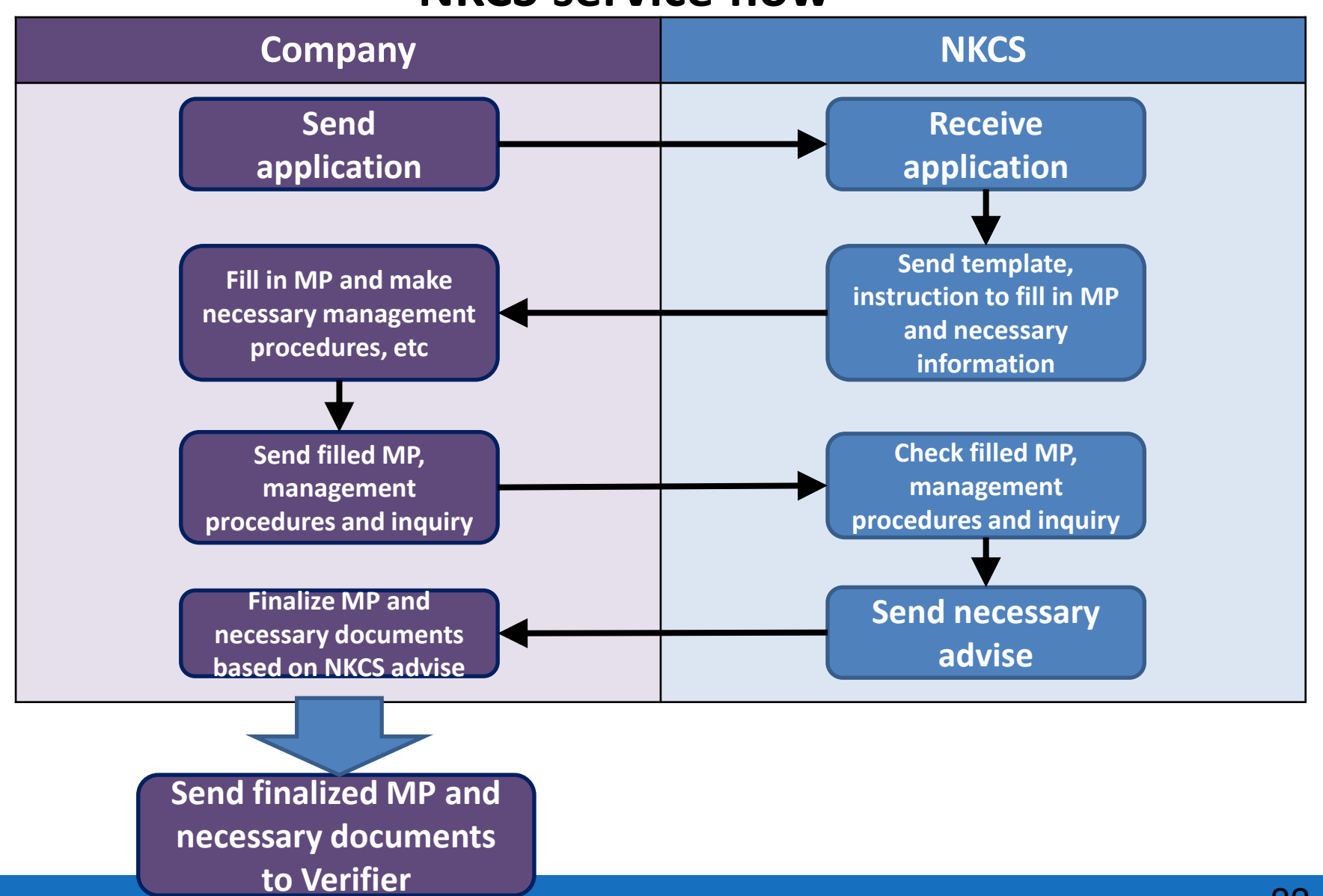

# 1. To provide Monitoring Plan(MP) Template and Instruction to fill in MP

| art A Revision rec                         | ord sheet                    |                                    |                                                                                               |                                                                                                    |
|--------------------------------------------|------------------------------|------------------------------------|-----------------------------------------------------------------------------------------------|----------------------------------------------------------------------------------------------------|
| Version No.                                | Reference date               | Status at reference<br>date (1)    | Reference to Chapters where revisions or modifications have been made explanation of changes. | Revision record is to be described in this table.                                                                                                    |
|                                            |                              |                                    |                                                                                               | Version No: Fill in version number of Monitoring plan.<br>Reference date: Fill in establishment date and revision date of<br>Monitoring plan<br>Status at reference date: Slect one of status of Monitoring plan a<br>'Working draft', 'Final draft submitted to the verifier', 'Assessed',<br>Modified without need for reassessment'<br>Reference to Charpters: Full in contents of changes |
| ) Select one of the following cat          | tegories: 'Working draft', ' | Final draft submitted to the verif | er', 'Assessed', Modified without need for re-assessment'.                                    |                                                                                                    |
| 'art B Basic data<br>'able B.1. Identifica | tion of the ship:            |                                    |                                                                                               | Ship particular is to be described in this table.                                                                                                    |
| lame of the ship                           |                              |                                    |                                                                                               | Fill in the name of subject vessel                                                                                                    |
| IMO identification number                  |                              |                                    |                                                                                               | Fill in IMO number of the vessel                                                                                                    |
| Port of registry                           |                              |                                    |                                                                                               | Fill in port of registry of this vessel.                                                                                                    |
| lome port (if not ident                    | tical wi port of r           | egistry)                           |                                                                                               | Fill in home port (if not identical with port of registry)                                                                                                    |
| lame of the shipowner                      |                              |                                    |                                                                                               | Fill in name of ship owner/ management company                                                                                                    |
| vIO unique company a<br>umber              | and registe                  | er identification                  |                                                                                               | Fill in IMO unique company's identification number and registered<br>owner's identication number.                                                                                                    |
| ype of the ship (1)                        |                              |                                    |                                                                                               | Select one of ship type specified in (1) outside the colum.                                                                                                    |
| and waight (in matria                      | tonnes)                      |                                    |                                                                                               | Fill in deadweight.                                                                                                    |

34

#### 2. To provide reply on inquiry and necessary advise

|                           |                               |                                  |                                          | In                                     | quiries f                         | or Monitor             | ing Plan | Exce        | i sneet format is provid |
|---------------------------|-------------------------------|----------------------------------|------------------------------------------|----------------------------------------|-----------------------------------|------------------------|----------|-------------|--------------------------|
|                           |                               |                                  |                                          |                                        |                                   |                        |          |             |                          |
| art A Revision            | record sheet                  |                                  | D.C                                      |                                        |                                   |                        |          | In          | NKGS comment and reply   |
| Version No.               | Reference date                | date (1)                         | Reference to Chapters who                | ere revisions or moc<br>explanation of | nincations nave be<br>of changes. | en made, including a t | ner      |             |                          |
|                           |                               |                                  |                                          |                                        | <u> </u>                          |                        |          |             |                          |
| Select one of the followi | ng categories: 'Working draft | , Final draft submitted to the v | rifier', 'Assessed', Modified without ne | ed for re-assessment'.                 |                                   |                        | 9        |             |                          |
| ut D. Danis dat           |                               |                                  |                                          |                                        |                                   |                        |          |             |                          |
| able B-1 Identifi         | ation of the ship:            |                                  |                                          |                                        |                                   |                        |          | Inquiries   | NKCS comment and reply   |
| ame of the ship           |                               |                                  |                                          |                                        |                                   |                        |          |             |                          |
| 10 identification -       | umbar                         |                                  |                                          |                                        |                                   |                        |          |             |                          |
| vio identification f      | lunoei                        |                                  |                                          |                                        |                                   |                        |          |             |                          |
| ort of registry           |                               |                                  |                                          |                                        |                                   |                        |          |             |                          |
| lome port (if not id      | entical with port of re       | gistry)                          |                                          |                                        |                                   |                        |          |             |                          |
| lame of the shipow        | ner                           |                                  |                                          |                                        |                                   |                        |          |             |                          |
| MO unique compar<br>umber | ny and registered own         | ner identification               |                                          |                                        |                                   |                        |          |             |                          |
| ype of the ship (1)       |                               |                                  |                                          |                                        |                                   |                        |          |             |                          |
| eadweight (in metr        | ic tonnes)                    |                                  |                                          |                                        |                                   |                        |          |             |                          |
| ross Tonnage              |                               |                                  |                                          |                                        |                                   |                        |          |             |                          |
| lassification Socie       | ty (voluntary)                |                                  |                                          |                                        |                                   |                        |          |             |                          |
| ce class (voluntary       | ) (2)                         |                                  |                                          |                                        |                                   | /                      |          |             |                          |
| lag State (voluntar       | y)                            |                                  |                                          |                                        |                                   | //                     |          |             |                          |
| 'alymtaer anan dae        | nintion fiold for addi        | tional information               |                                          |                                        |                                   |                        |          |             |                          |
|                           |                               |                                  |                                          |                                        | $\leq$                            |                        |          |             |                          |
|                           | Clio                          | nt con r                         | vrovido in                               | auinu                                  |                                   |                        |          |             |                          |
| (                         | Cile                          | in call                          | noviue III                               | quiry                                  |                                   |                        |          | We provide  | reply on                 |
|                           | Tom                           | nlata                            |                                          |                                        |                                   |                        | (        |             | · · · )                  |
|                           |                               | וטומנכ.                          |                                          |                                        |                                   |                        |          | induing and | commont /                |

#### 3. Sample management procedure

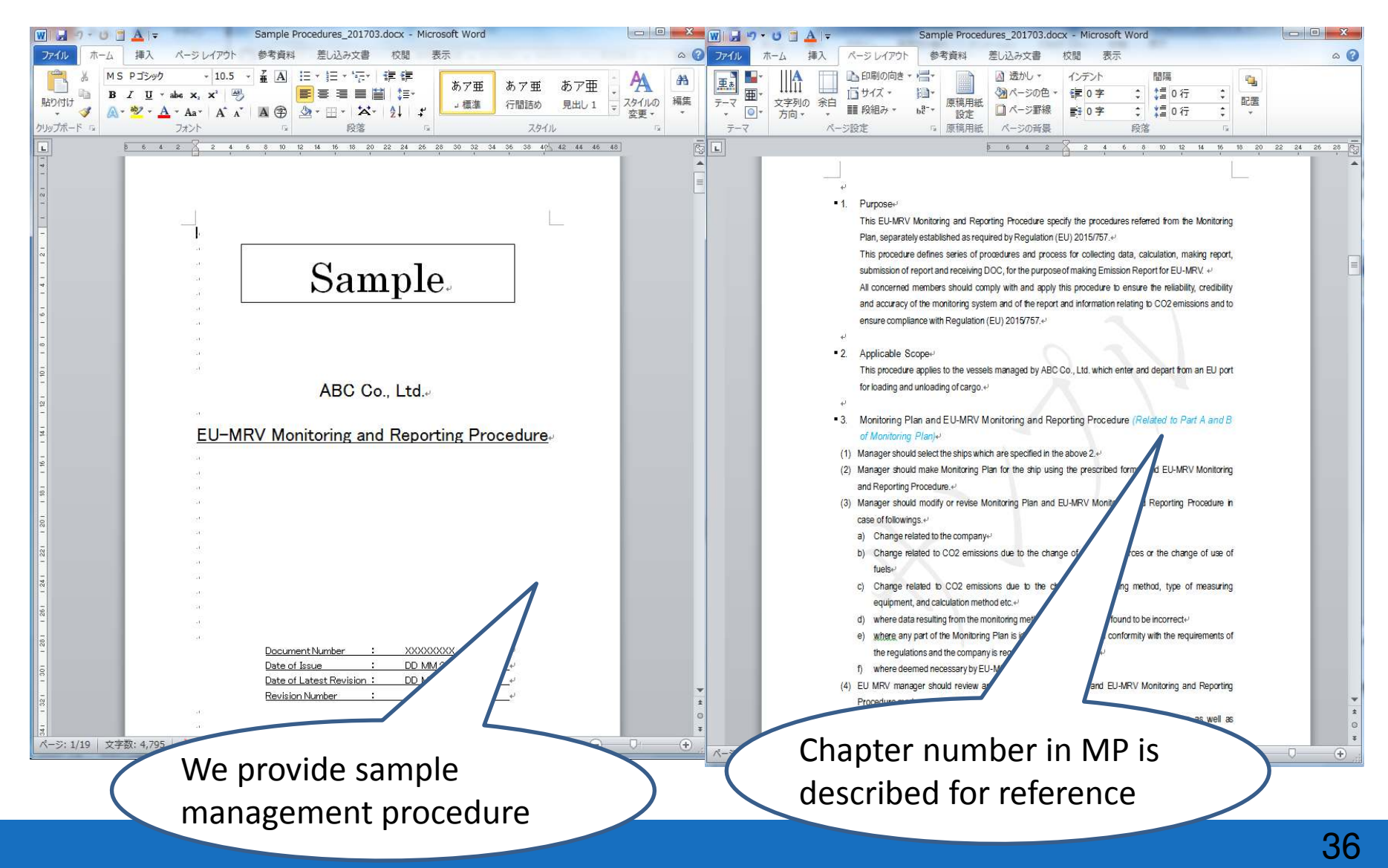

# Inquiries

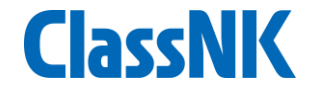

Please feel free to contact ClassNK Consulting Service Co., Ltd, if you have any inquiries about our consulting service for EU MRV.

We will offer best proposals about our services for your fleet after receiving necessary information.

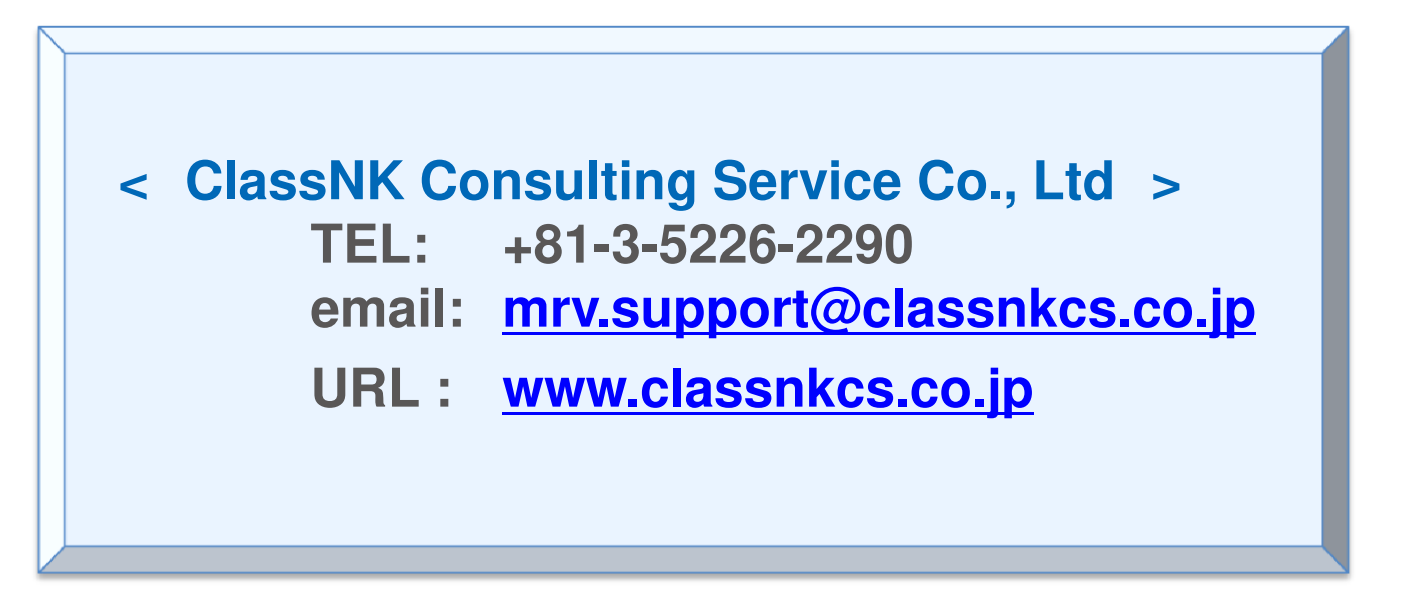

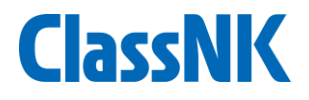

# THANKYOU